## 臺北市士林區三玉國民小學 -英語童書結合兒童深耕閱讀網站 操作手冊

系統廠商: 續陞科技有限公司

中華民國 1 0 3 年 1 2 月 3 1 日

## 目 錄

| -        | ` | 請先至兒童深耕閱讀教育網站(http://reading.tp.edu.tw/) | 2 |
|----------|---|------------------------------------------|---|
| <i>二</i> | ` | 登入兒童深耕閱讀教育網站                             | 2 |
| Ξ        | ` | 登入後點選"自製兒童英文圖書"的按鈕                       | 3 |
| 四        | ` | 進入自製兒童英文圖書的首頁                            | 4 |
| 五        | ` | 圖書閱讀                                     | 4 |
| 六        | ` | 測試線上學習單、觀看測驗卷、學習單紀錄和歷史瀏覽紀錄               | 7 |

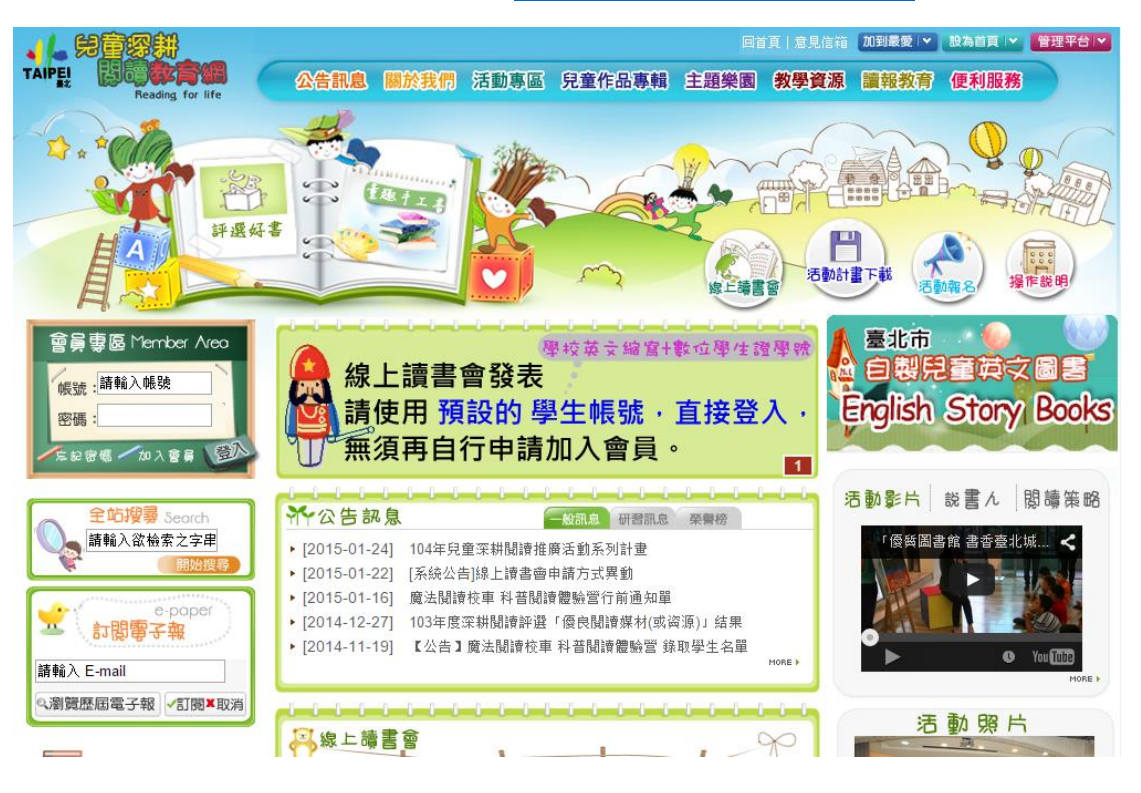

一、請先至兒童深耕閱讀教育網站(<u>http://reading.tp.edu.tw/</u>)

二、登入:在左邊會員專區輸入帳號密碼後,點選登入鍵,即會跑出網頁訊息 提醒您,您已成功登入

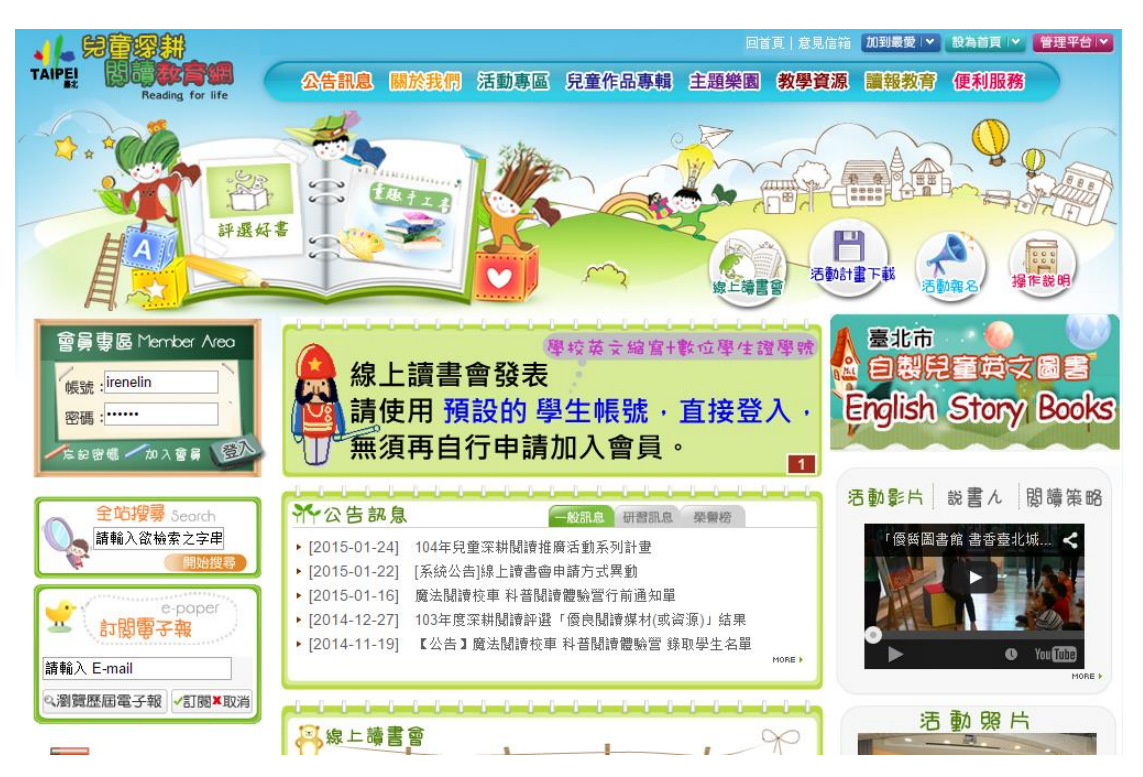

(登入後的網頁提示訊息)

| The page at reading.tp.edu.tw says: |    | × |
|-------------------------------------|----|---|
| 成功登入會員                              |    |   |
|                                     | ОК | ] |
|                                     |    |   |

三、登入後點選"自製兒童英文圖書"的按鈕: 登入後的畫面,請在右邊紅框 處點選"自製兒童英文圖書"的按鈕,即可線上閱讀兒童英文圖書以及進行線 上測驗

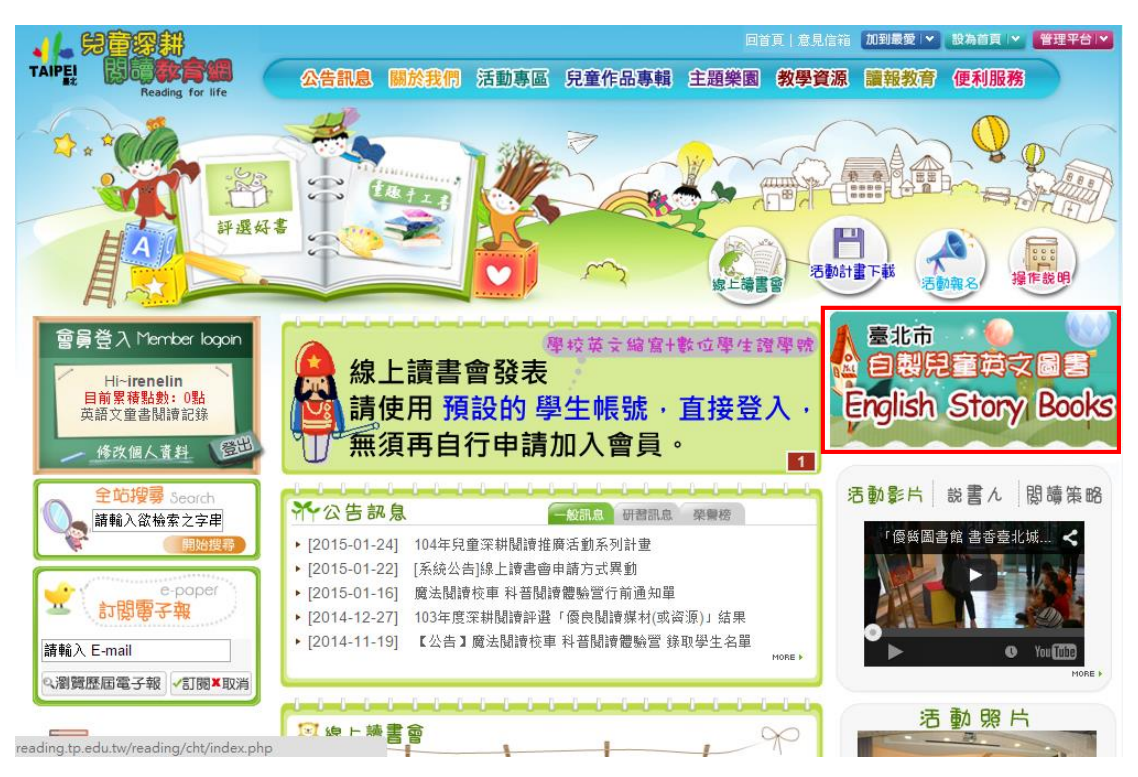

四、進入教育局臺北市自製英語童書線上學習網的首頁:如上第三點所示,點 選後畫面如下,此為教育局臺北市自製英語童書線上學習網的首頁,您可在此 看不同年份的英文圖書,並線上測驗

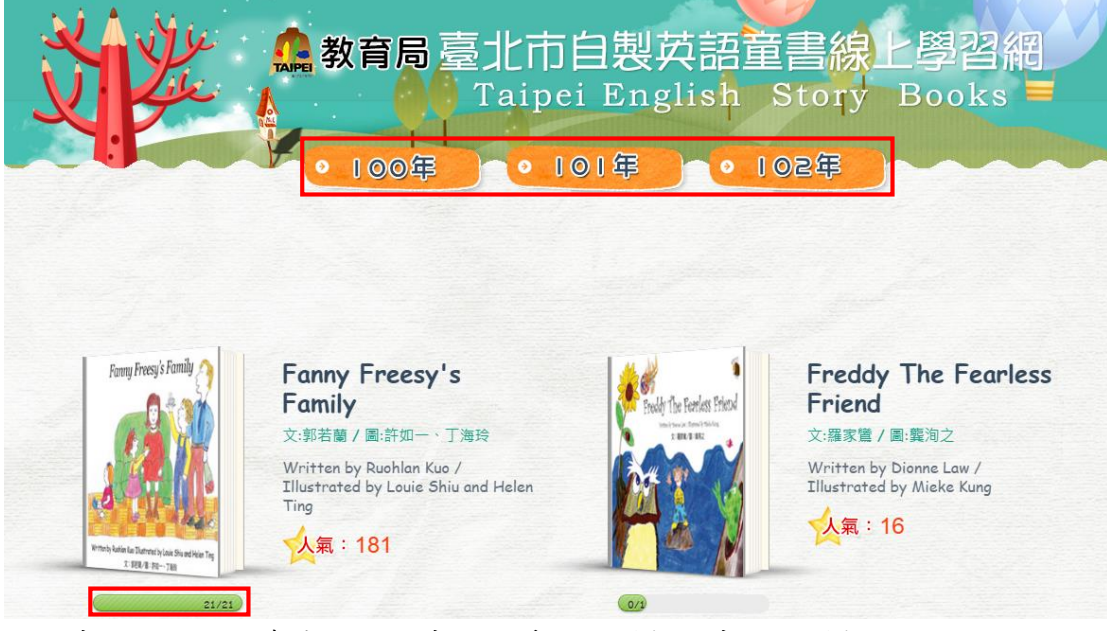

註:書本下方綠底處表示在此書本已看到的頁數和書本總頁數

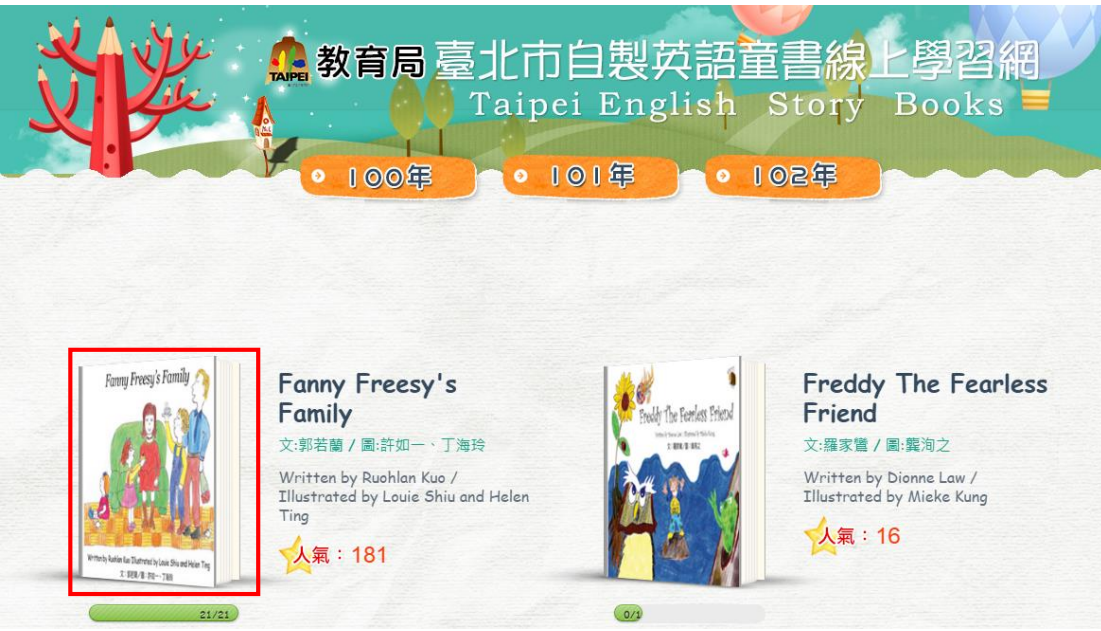

#### **五、圖書閱讀:**當你有選擇想要的圖書後,點選即可觀看和測驗

(點選後出現的畫面)進入此畫面即可開始閱讀,並可以點選下圖左邊紅框處即 可到上一頁,右邊紅框處即可到下一頁

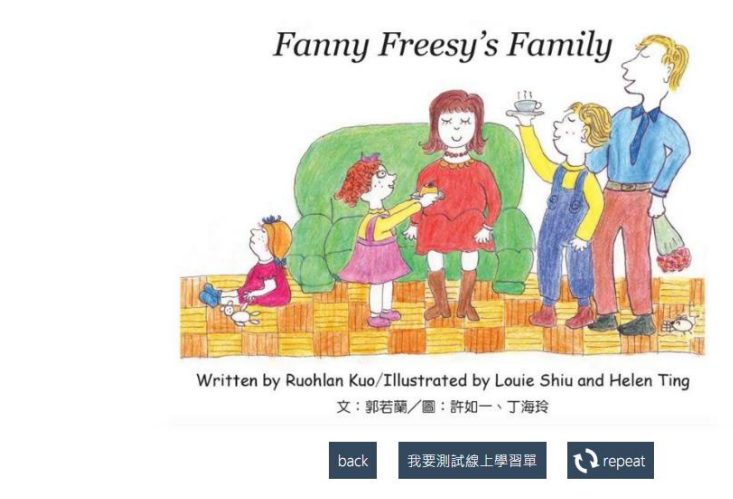

### 或者,您可點選下方紅框處"back"按鈕,即可再次回到英文童書的首頁

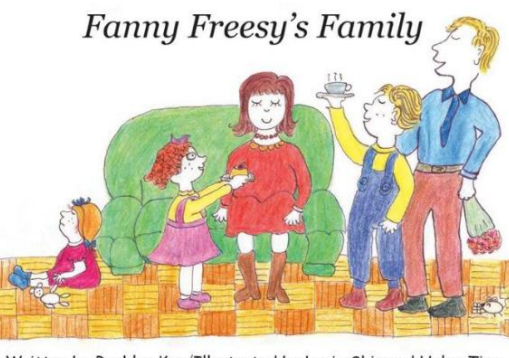

Written by Ruohlan Kuo/Illustrated by Louie Shiu and Helen Ting  $\chi: 郭若蘭/圖: 許如一、丁海玲$ 

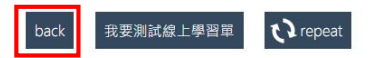

≫

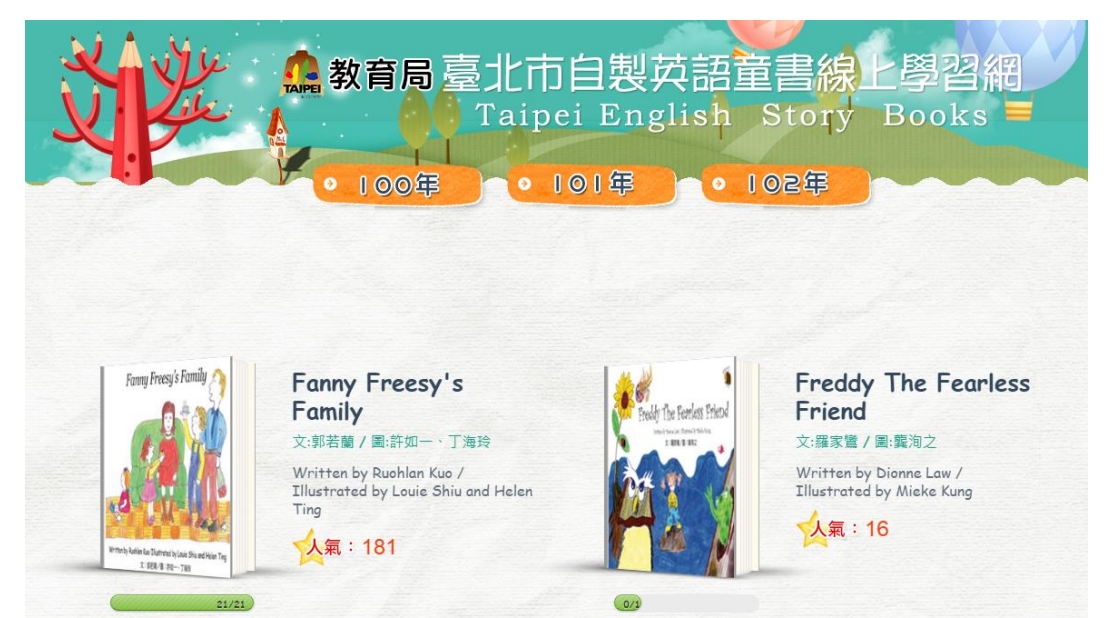

#### (回到教育局臺北市自製英語童書線上學習網的首頁畫面如下)

也或者您可點選下方紅框處" repeat" 按鈕,可重新再聽一次內容

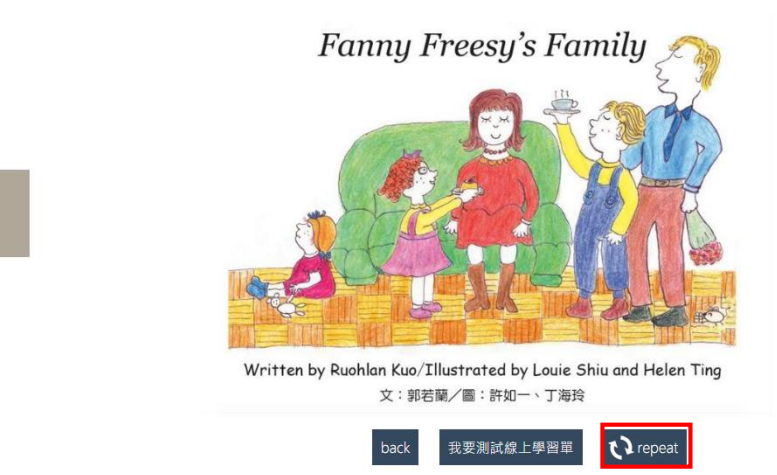

»

也或者您可點選下方紅框處"我要測驗線上學習單"按鈕,即可進行線上測驗

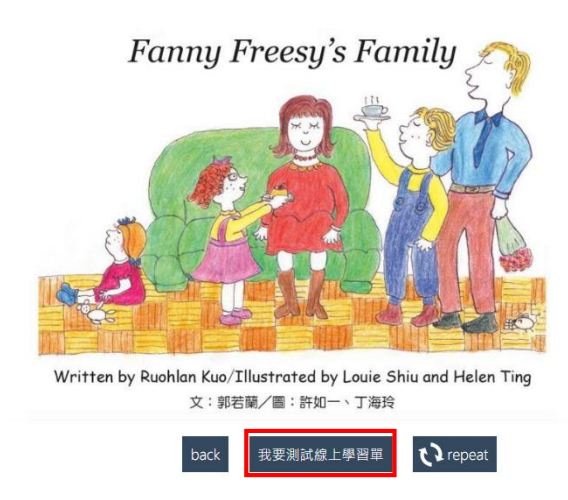

≫

«

#### 六、測試線上學習單、觀看測驗卷、學習單紀錄和歷史瀏覽紀錄:

當您點選"我要測試線上學習單",即可開始進行測驗

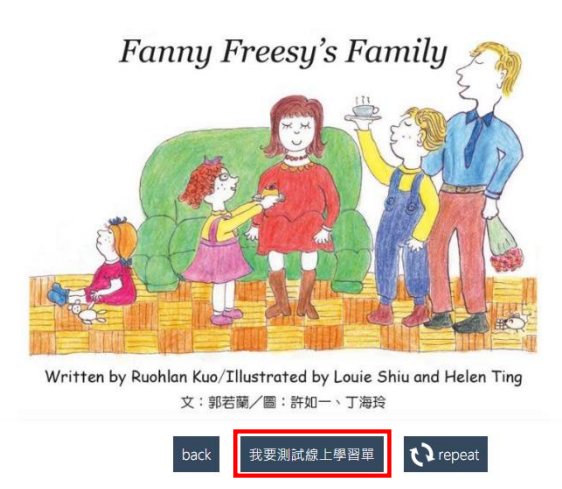

有 20 題是非題及 20 題的選擇題,選擇答案後,點選下方紅框處的"Answer" 按鈕,即可將答案送出後,繼續進行下一題的測驗

| X      | ▲<br>教育局臺北市自製英語童書線上學習網<br>Taipei English Story Books     |   |
|--------|----------------------------------------------------------|---|
|        |                                                          |   |
| 命<br>「 | ' <b>anny Freesy's Family</b><br>題作者:郭若蘭/文:郭若蘭/圖:許如一、丁海玲 | 1 |
|        | 7. Fanny Freesy' dad is                                  |   |
|        | <b>国内</b> lazy 懶惰的                                       |   |
|        | <ul> <li>lazy</li> </ul>                                 |   |
|        | <ul> <li>funny</li> </ul>                                |   |
|        | <ul> <li>old</li> </ul>                                  |   |
|        |                                                          |   |
|        |                                                          |   |
|        | Answer                                                   |   |

註:有些題目會將一些單字用紅色字體標示,並顯示中文意思

(答對後會出現的畫面)

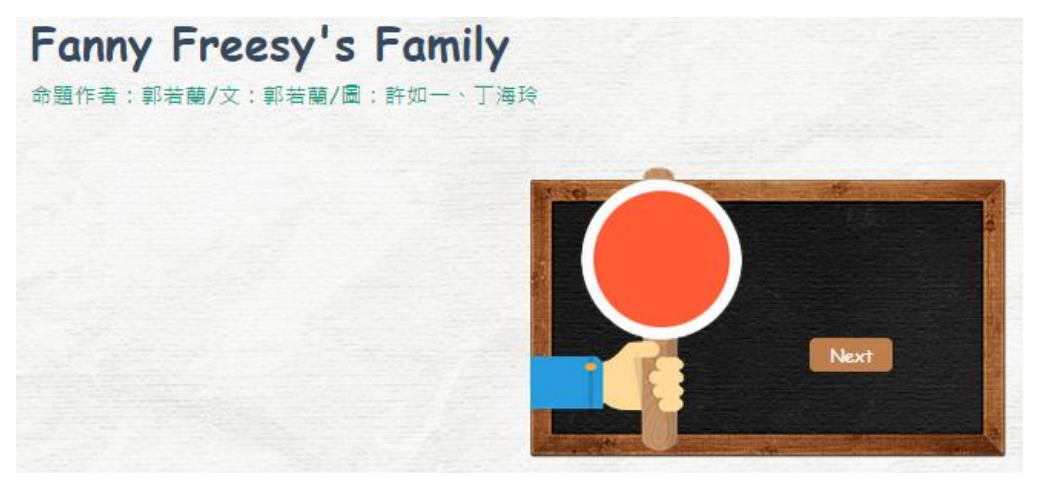

(答錯出現的畫面)並會出現正確的答案

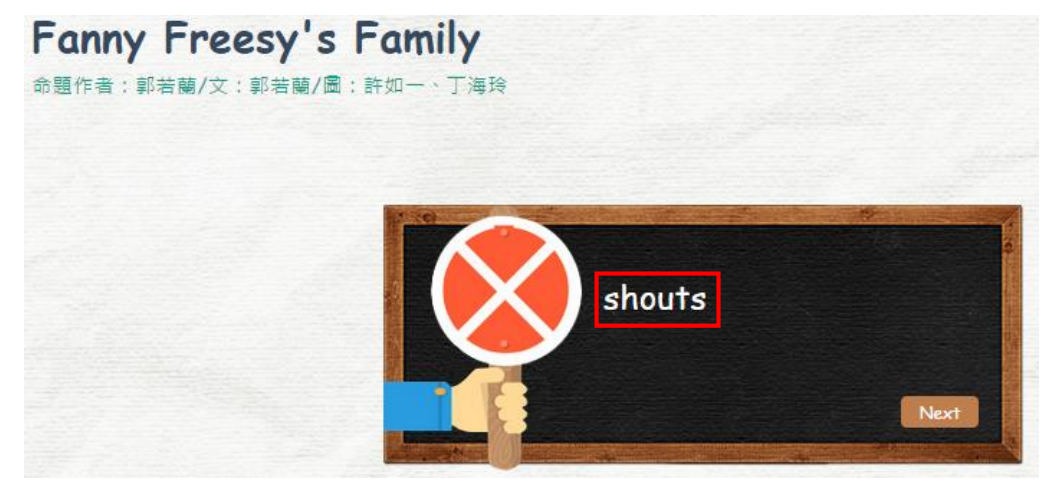

### 测驗結束後會有此次測驗的分數

| 書名: Fanny Freesy's Family                   |
|---------------------------------------------|
| Fun!<br>rg/ish<br>等試日期: 2015-01-27 13:41:30 |
| 截看測驗卷回首頁                                    |

(點選"觀看測驗卷"可看到此次測驗的答題狀況,答錯題目的答案會以紅字標示)

|               | Mail列印                                               |
|---------------|------------------------------------------------------|
|               | 書名: Fanny Freesy's Family                            |
| A BILLION     | Fun!<br>english 得分: 600<br>考試日期: 2015-01-27 13:41:30 |
| 1. Fanny Free | esy's sister Mary keeps her pet under her bed.       |
| ∞ Yes<br>⊙ No |                                                      |
| 2. Fanny Fre  | esy's sister Mary has a pet and its name's Jet.      |
| °<br>Yes      |                                                      |
| No            |                                                      |

(可將答題狀況 mail 至指定 mail,也可列印)

|           | Mail20hi                                        |
|-----------|-------------------------------------------------|
|           | 書名: Fanny Freesy's Family                       |
|           | Fun!<br>English                                 |
| 是非題       |                                                 |
| Fanny Fre | esy's sister Mary keeps her pet under her bed.  |
| Yes       |                                                 |
| No        |                                                 |
| Fanny Fre | esy's sister Mary has a pet and its name's Jet. |
|           |                                                 |
|           |                                                 |
| es        |                                                 |

| · · · · · · | Ï | 頁 | 0 | 學習單記錄 | 瀏覽紀錄 |  |
|-------------|---|---|---|-------|------|--|
|             |   |   |   |       |      |  |

## 點選"學習單紀錄"按鈕可看到不同時間測驗的測驗卷內容,可匯出或mail

Email :

| 序號 | 書名                    | 得分 | 考試日期                | 詳細             |
|----|-----------------------|----|---------------------|----------------|
| 1  | Fanny Freesy's Family | 60 | 2015-01-27 13:41:30 | 詳細 匯出 Mail     |
| 2  | Fanny Freesy's Family | 30 | 2015-01-21 11:03:34 | 詳細 匯出 Mail     |
| 3  | Fanny Freesy's Family | 70 | 2015-01-20 16:12:41 | 詳細 匯出 Mail     |
| 4  | Fanny Freesy's Family | 50 | 2015-01-20 15:17:53 | 詳細   匯出   Mail |
| 5  | Fanny Freesy's Family | 30 | 2015-01-09 16:42:11 | 詳細   匯出   Mail |

## (點選"詳細"按鈕,可以看到其測驗的答題狀況)

| • 首 | 頁 | • 學習單記錄 | 0 | 瀏覽紀錄 |  |
|-----|---|---------|---|------|--|
|     |   |         |   |      |  |
|     |   |         |   |      |  |

Email :

| 序號 | 書名                    | 得分 | 考試日期                | 詳細             |
|----|-----------------------|----|---------------------|----------------|
| 1  | Fanny Freesy's Family | 60 | 2015-01-27 13:41:30 | 詳細   匯出   Mail |
| 2  | Fanny Freesy's Family | 30 | 2015-01-21 11:03:34 | 詳細 匯出 Mail     |
| 3  | Fanny Freesy's Family | 70 | 2015-01-20 16:12:41 | 詳細 匯出 Mail     |
| 4  | Fanny Freesy's Family | 50 | 2015-01-20 15:17:53 | 詳細 匯出 Mail     |
| 5  | Fanny Freesy's Family | 30 | 2015-01-09 16:42:11 | 詳細 匯出 Mail     |

|                                     | • 首 頁 • 學習單記錄 • 瀏覽紀錄                         |
|-------------------------------------|----------------------------------------------|
|                                     | м_ाज्ञामा                                    |
| _                                   | 書名: Fanny Freesy's Family                    |
|                                     | Funi<br>English 译子: 60                       |
| L Est題                              |                                              |
| <ul> <li>Yes</li> <li>No</li> </ul> | s sister Mary keeps her pet under her ded.   |
| 2. Fanny Frees                      | 's sister Mary has a pet and its name's Jet. |
| ∘<br>Yes                            |                                              |
| No                                  |                                              |

(點選其中一個"詳細"按鈕,可看到該次的測驗卷分數及答題狀況)

|                   |                             |          | 學習单記錄                       | 瀏覽記錄                            |
|-------------------|-----------------------------|----------|-----------------------------|---------------------------------|
|                   |                             |          |                             |                                 |
| mail : [          |                             |          |                             |                                 |
| mail : [<br>序號    | 書名                          | 得分       | 考試日期                        | 詳細                              |
| mail:[<br>序號<br>1 | 書名<br>Fanny Freesy's Family | 得分<br>60 | 考試日期<br>2015-01-27 13:41:30 | 詳細<br>詳細丨 <mark>舊出</mark> 丨Mail |

70 2015-01-20 16:12:41

50 2015-01-20 15:17:53

30 2015-01-09 16:42:11

詳細|匯出|Mail

詳細 | 匯出 | Mail

詳細|匯出|Mail

## (點選"匯出\_按鈕,可以匯出其測驗的答題狀況)

Fanny Freesy's Family

Fanny Freesy's Family

Fanny Freesy's Family

3

4

5

| (              | 淮   | 出的檔案畫面如下)                                                                                                    |                |                |               |              |                      |                                         |       |     |         |                     |                  |     |         |          |
|----------------|-----|----------------------------------------------------------------------------------------------------|----------------|----------------|---------------|--------------|----------------------|-----------------------------------------|-------|-----|---------|---------------------|------------------|-----|---------|----------|
| x∎             |     | 5- 0- <del>-</del>                                                                                                    |                | 琴              | 習單-2015       | 60127 [相容模   | [式] - Excel          |                                         |       |     |         |                     |                  | ? 🗹 | - 8     | ×        |
| 榴              | 案   | 常用 插入 版面配置 公式 資料 校開                                                                                                    | 檢視             |                |               |              |                      |                                         |       |     |         |                     |                  |     |         | 登入       |
| <b>〔</b><br>貼」 | . X | $\begin{bmatrix} Calibri & \cdot & 11 & \cdot & A^* & A^* \\ B & I & \underline{U} & \cdot & \underline{W} & \cdot & \underline{\Delta} & \cdot & \underline{A}^* & \underline{H}^* \\ \end{bmatrix} = \equiv \equiv$ | ≫- 8<br>€ #= 8 | 自動換列<br>部 時欄置中 | 通用档<br>- \$ - | ≖<br>%•* ‰*. | ▼<br>00 設定格<br>00 約8 | 三 二 二 二 二 二 二 二 二 二 二 二 二 二 二 二 二 二 二 二 | 為 儲存格 | 日日日 | 副除 格式   | ∑ 自動加 ↓ 填満 * ◆ 造除 * | 總 · A<br>Z<br>排序 |     | 。<br>2興 |          |
| 節日             | 占領  | c. 字形 c.                                                                                                    | 對音方式           |                |               | 動佔           | 1917                 | IT: 4x1日<br>終代                          | 18.40 | 6   | き空格     | - 10010             | 垣館               |     | × ·     | ~        |
| A3             | 6   | $\overline{}$ : $\times \sqrt{f_x}$ 10                                                                                                    | 237007274      |                |               | 20.4 105     |                      | 10.74                                   |       |     | H 12 1H |                     | 100 444          |     |         | *        |
|                | Α   | В                                                                                                    | С              | D              | E             | F            | G                    | н                                       | 1     | J   | К       | L                   | м                | N   | 0       | <b>A</b> |
| 1              |     |                                                                                                    |                |                |               |              |                      |                                         |       |     |         |                     |                  |     |         |          |
| 2              |     | 書名: Fanny Freesy's Family                                                                                                    |                |                |               |              |                      |                                         |       |     |         |                     |                  |     |         |          |
| 3              |     | 得分:60 考試日期:2015-01-2713:41:3                                                                                                    | 0              |                |               |              |                      |                                         |       |     |         |                     |                  |     |         |          |
| 4              | 亨號  | 題目                                                                                                    | 做題答案           | 正確答案           |               |              |                      |                                         |       |     |         |                     |                  |     |         |          |
| 5              | 1   | Fanny Freesy's sister Mary keeps her pet under her bed.                                                                                                    |                |                |               |              |                      |                                         |       |     |         |                     |                  |     |         |          |
| 6              |     | Yes                                                                                                    | V              | ٧              |               |              |                      |                                         |       |     |         |                     |                  |     |         |          |
| 7              |     | No                                                                                                    |                |                |               |              |                      |                                         |       |     |         |                     |                  |     |         |          |
| 8              | 2   | Fanny Freesy's sister Mary has a pet and its name's Jet.                                                                                                    |                |                |               |              |                      |                                         |       |     |         |                     |                  |     |         |          |
| 9              |     | Yes                                                                                                    |                | ٧              |               |              |                      |                                         |       |     |         |                     |                  |     |         |          |
| 10             |     | No                                                                                                    | ٧              |                |               |              |                      |                                         |       |     |         |                     |                  |     |         |          |
| 11             | 3   | Fanny Freesy is the only kid in her family.                                                                                                    |                |                |               |              |                      |                                         |       |     |         |                     |                  |     |         |          |
| 12             |     | Yes                                                                                                    | V              |                |               |              |                      |                                         |       |     |         |                     |                  |     |         |          |
| 13             |     | No                                                                                                    |                | ٧              |               |              |                      |                                         |       |     |         |                     |                  |     |         |          |
| 14             | 4   | Fanny Freesy's brother Roy is a quiet boy.                                                                                                    |                |                |               |              |                      |                                         |       |     |         |                     |                  |     |         |          |
| 15             |     | Yes                                                                                                    |                |                |               |              |                      |                                         |       |     |         |                     |                  |     |         |          |
| 16             |     | No                                                                                                    | V              | ٧              |               |              |                      |                                         |       |     |         |                     |                  |     |         |          |
| 17             | 5   | Fanny Freesy's Dad is hard-working and funny.                                                                                                    |                |                |               |              |                      |                                         |       |     |         |                     |                  |     |         |          |
| 18             |     | Yes                                                                                                    | V              | V              |               |              |                      |                                         |       |     |         |                     |                  |     |         |          |
| 19             |     | No                                                                                                    |                |                |               |              |                      |                                         |       |     |         |                     |                  |     |         |          |

# (若要 mail 到信箱,可先至上方輸入 mail 後,點選 mail,即會跑出提示訊息,按下"確定"即可)

Email bensn\_sales02@bensn.com.tw

| 序號 |               | 書名                | 得分       | 考試日期                | 詳細                       |
|----|---------------|-------------------|----------|---------------------|--------------------------|
| 1  | Fanny Freesy' | s Family          | 60       | 2015-01-27 13:41:30 | 詳細丨匯出丨 <mark>Mail</mark> |
| 2  | Fanny Freesy  | The page at readi | ng.tp.ec | du.tw says: ×       | 詳細丨匯出丨Mail               |
| 3  | Fanny Freesy  |                   |          |                     | 詳細丨匯出丨Mail               |
| 4  | Fanny Freesy  | 55,22,14,90       |          |                     | 詳細丨匯出丨Mail               |
| 5  | Fanny Freesy  |                   |          | ОК                  | 詳細丨匯出丨Mail               |
| 6  | Fanny Freesy  | 5 i anny          |          |                     | 詳細丨匯出丨Mail               |
| 7  | The Magic Zoo | )                 | 40       | 2014-12-27 15:37:49 | 詳細丨匯出丨Mail               |
| P  |               |                   |          |                     |                          |

## 點選"瀏覽紀錄"按鈕,可看到歷史瀏覽過的圖書清單

| ・首頁・●習單記錄・●瀏覽紀錄                                     |
|-----------------------------------------------------|
| 書名: Fanny Freesy's Family                           |
| Fun!<br>english 得分: 60<br>考試日期: 2015-01-27 13:41:30 |
| 觀看測驗卷 回首頁                                           |

#### (點選其中一本書)

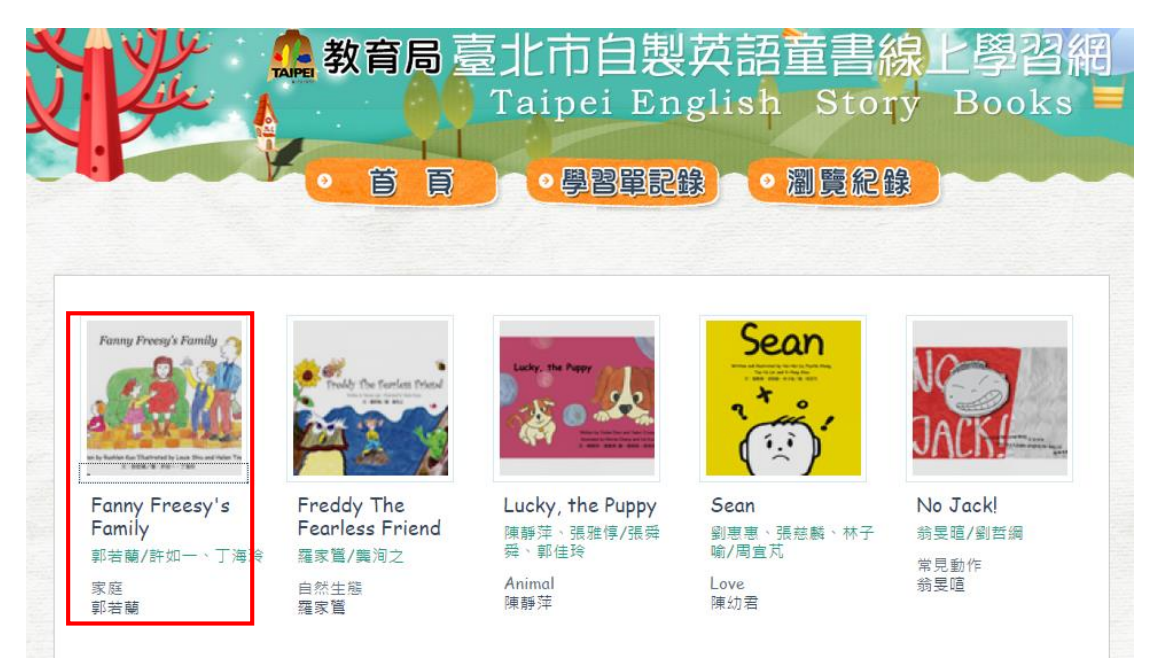

#### (即可出現該本書的瀏覽紀錄)

| k A Taip                                                                | ei English Story Bo                                               |
|-------------------------------------------------------------------------|-------------------------------------------------------------------|
|                                                                         | 習単記録)・副覧紀録                                                        |
|                                                                         |                                                                   |
|                                                                         |                                                                   |
| 書名                                                                      | 時間                                                                |
| Fanny Freesy's Family                                                   | 2015-01-27 13:27:14                                               |
| Fanny Freesy's Family                                                   | 2015-01-27 13:25:27                                               |
| B                                                                       |                                                                   |
| Fanny Freesy's Family                                                   | 2015-01-26 17:44:47                                               |
| Fanny Freesy's Family<br>Fanny Freesy's Family                          | 2015-01-26 17:44:47<br>2015-01-26 15:29:10                        |
| Fanny Freesy's Family<br>Fanny Freesy's Family<br>Fanny Freesy's Family | 2015-01-26 17:44:47<br>2015-01-26 15:29:10<br>2015-01-26 15:28:17 |